## Exploring the file system

#### AIM

Login and look at some files.

#### **Issues covered**

Commands: pwd, ls, nano, cd, cp, mv, mkdir, rm, rmdir, man. What's in /tmp, / and /etc

#### Instructions

#### 1. Let's get started by logging in.

- a. Login to the laptop (you should have a username and password).
- b. Start a terminal window.

#### 2. Have a look around your home directory. Try the following commands.

pwd ls ls -l ls -a ls .. ls acsoe

#### 3. Let's have a look somewhere else. Change directory to acsoe.

cd acsoe

#### Now repeat (2)

#### 4. Manipulating some files and directories.

- a. Make a file called myfile in /tmp with nano.
- b. Make a subdirectory in /tmp called mydir
- c. Rename the file myfile.txt and the subdirectory X
- d. copy myfile.txt into the X subdirectory
- e. tidy up. delete the file and subdirectory

# 5. Use the "man Is" command to find other listing options. Experiment... have a look in /, and /etc.

## Solution: Explore the file system

```
2.
                 .....
sjp23$ pwd
/Users/sjp23/play/york_workshop_shell
sjp23$ ls
acsoe
sjp23$ ls -1
total O
drwxr-x--- 16 sjp23 staff 544 26 Feb 16:21 acsoe
sjp23$ ls -a
. .. acsoe
sjp23$ ls ..
badc dataman york_workshop_shell
sjp23$ ls acsoe
00README eae-96 ease-96 freetex-96 hillcloud-96
e-130 eae-97 ease-97 freetex-98 hillcloud-97
 lterm
c-130
```

ર

| 0.                 |     |         |          |        |      |       |                         |            |          |              |
|--------------------|-----|---------|----------|--------|------|-------|-------------------------|------------|----------|--------------|
| sjp23\$ cd acsoe   |     |         |          |        |      |       |                         |            |          |              |
| sjp23\$ pwd        |     |         |          |        |      |       |                         |            |          |              |
| /Users/sjp23       | 3/g | play/yo | rk_works | shop_  | _she | ell/a | acsoe                   |            |          |              |
| sjp23\$ ls         |     |         |          |        |      |       |                         |            |          |              |
| 00README eae-96 ea |     |         | eas      | ıse-96 |      |       | freetex-96 hillcloud-90 |            | cloud-96 |              |
| lterm              |     |         |          |        |      |       |                         |            |          |              |
| c-130              |     | eae-9'  | 7        | ea     | ase  | -97   |                         | freetex-98 | 3        | hillcloud-97 |
| ozprof             |     |         |          |        |      |       |                         |            |          |              |
| sjp23\$ ls -]      | L   |         |          |        |      |       |                         |            |          |              |
| total 8            |     |         |          |        |      |       |                         |            |          |              |
| -rwxr-x            | 1   | sjp23   | staff    | 190    | 26   | Feb   | 16:21                   | 00README   |          |              |
| drwxr-x            | 8   | sjp23   | staff    | 272    | 26   | Feb   | 16:20                   | c-130      |          |              |
| drwxr-x            | 8   | sjp23   | staff    | 272    | 26   | Feb   | 16:20                   | eae-96     |          |              |
| drwxr-x            | 8   | sjp23   | staff    | 272    | 26   | Feb   | 16:21                   | eae-97     |          |              |
| drwxr-x            | 7   | sjp23   | staff    | 238    | 26   | Feb   | 16:21                   | ease-96    |          |              |
| drwxr-x            | 6   | sjp23   | staff    | 204    | 26   | Feb   | 16:21                   | ease-97    |          |              |
| drwxr-x            | 6   | sjp23   | staff    | 204    | 26   | Feb   | 16:21                   | freetex-96 | 5        |              |
| drwxr-x            | 6   | sjp23   | staff    | 204    | 26   | Feb   | 16:21                   | freetex-98 | 3        |              |
| drwxr-x            | 8   | sjp23   | staff    | 272    | 26   | Feb   | 16:21                   | hillcloud- | -96      |              |
| drwxr-x            | 9   | sjp23   | staff    | 306    | 26   | Feb   | 16:21                   | hillcloud- | -97      |              |
| drwxr-x            | 6   | sjp23   | staff    | 204    | 26   | Feb   | 16:21                   | lterm      |          |              |
| drwxr-x            | 6   | sjp23   | staff    | 204    | 26   | Feb   | 16:21                   | ozprof     |          |              |

| sjp23\$ ls | -a       |        |         |         |         |       |        |
|------------|----------|--------|---------|---------|---------|-------|--------|
| •          | .summary | eae-96 | ease    | 2-97    | hillclo | ud-96 | ozprof |
| ••         | 00README | eae-97 | free    | etex-96 | hillclo | ud-97 |        |
| .checksum  | s c-13   | 0      | ease-96 | fre     | etex-98 | lter  | rm     |
| sjp23\$ ls |          |        |         |         |         |       |        |
| acsoe      |          |        |         |         |         |       |        |
| sjp23\$    |          |        |         |         |         |       |        |

4.

sjp23\$ cd /tmp sjp23\$ nano myfile sjp23\$ ls myfile test.txt sjp23\$ mkdir mydir sjp23\$ ls -1 total 56 drwxr-xr-x 2 sjp23 wheel 68 26 Feb 17:14 mydir -rw-r--r-- 1 sjp23 wheel 7 26 Feb 17:13 myfile sjp23\$ mv myfile X sjp23\$ mv X myfile.txt sjp23\$ mv mydir X sjp23\$ cp myfile.txt X sjp23\$ ls -l total 56 drwxr-xr-x 3 sjp23 wheel 102 26 Feb 17:15 X wheel 7 26 Feb 17:13 myfile.txt -rw-r--r-- 1 sjp23 sjp23\$ ls -l X total 8 -rw-r--r-- 1 sjp23 wheel 7 26 Feb 17:21 myfile.txt sjp23\$ rm X/myfile.txt sjp23\$ rmdir X sjp23\$

## **Pipes and filters exercise**

#### AIM

Construct a command using pipes and filters to print just the name of the longest file.

#### **Issues covered**

Commands: cat, wc, head, tail, cut, sort, uniq, |, \*, ? Using shell command completion and history.

### Instructions

- 1. In the directory acsoe/eae-97/macehead on construct a pipe and filter command to print the file with the most lines. (Hint: use head, tail, wc, sort and cut
- 2. Use the up arrow to edit the last command. Change the command to look for the longest file in characters.
- 3. Use \* to look for the longest file in all the subdirectories of acsoe/eae-97.
- 4. Have a play with the arrow keys and the tab key what to they do? Try the history command.

## **Solution: Pipes and filters exercise**

| 1. |    |                   |                                    |  |
|----|----|-------------------|------------------------------------|--|
| WC | -1 | eae-97/macehead/* | sort   tail -2  head -1  cut -c10- |  |
| 2  |    |                   |                                    |  |
| wc | -C | eae-97/macehead/* | sort   tail -2  head -1  cut -c10- |  |
| 3. |    |                   |                                    |  |
| WC | -C | eae-97/*/*   sort | tail -2  head -1  cut -c10-        |  |

**4)** Up and down arrows scroll through the command history of the shell (very useful for repeating the same commands). The tab key makes suggestions for completing what you are typing. Often tab completion writes the rest of the filename after typing in the start of it. Tab key twice lists all possible completion alternatives. The history command list the command history; use !33 to run the 33 entry in the history list.

## **Permission exercise**

#### AIM

To get comfortable with unix permission system.

#### **Issues covered**

Commands: chmod, Is -I, more, less, chgrp

#### Instructions

#### 1. Explain permissions to other people.

- a. Change directory to acsoe/freetex-98/Jungfrau.
- b. Use Is –I to look at the files.
- c. Run the script ./set\_chmod.sh. This script will change the permissions on some of the files in this directory.

\$ ./ set\_chmod.sh

- d. Use Is –I again to look at the file permissions.
- e. Pair up and describe to your partner what the permission on mean.
- f. Use the more (or less) command to see if you can access the files. Try to run the files.

#### 2. Which do you think are most sensible set of permissions.

- a. Change the files to have sensible permissions.
- b. Make a new directory
- c. Experiment with the permissions on the directory.

## **Solutions: Permissions**

```
york_workshop_shell$ cd acsoe/freetex-98/Jungfrau
Jungfrau$ ls -1
total 33064
-rwxr-x--- 1 sjp23 staff 183188 26 Feb 16:21 jf980314.em3
                           291474 26 Feb 16:21 jf980315.eml
-rwxr-x--- 1 sjp23 staff
-rwxr-x--- 1 sjp23 staff 200955 26 Feb 16:21 jf980315.em2
-rwxr-x--- 1 sjp23 staff 31641 26 Feb 16:21 jf980317.nox
...
Jungfrau$ ./set_chmod.sh
Jungfrau$ ls -1
total 33064
-rwx----- 1 sjp23 staff 183188 26 Feb 16:21 jf980314.em3
----rwx--- 1 sjp23 staff
                           291474 26 Feb 16:21 jf980315.em1
-----rwx 1 sjp23 staff 200955 26 Feb 16:21 jf980315.em2
-rwxrwx--- 1 sjp23 staff
                           31641 26 Feb 16:21 jf980317.nox
```

```
1. f
```

1. a-d

No user permission...

Jungfrau\$ more jf980315.em2 jf980315.em2: Permission denied Jungfrau\$ more jf980315.em1 jf980315.em1: Permission denied

#### Read permission ok...

```
Jungfrau$ more jf980318.pr1
24 1001
Monks, Paul and Zanis, Prodromos
School of Chemistry, Univesrity Leicester, Leicester, UK
Peroxy Radical Chemical Amplifier II, Free Tropospheric Experiment II,
Jungfraujoch, Switzerland
FREETEX '98
```

Execute permission ok... but not really something you can execute!

Jungfrau\$ ./jf980318.fm1 ./jf980318.fm1: line 1: 24: command not found ./jf980318.fm1: line 2: Graham: command not found ./jf980318.fm1: line 3: syntax error near unexpected token `(' ./jf980318.fm1: line 3: `School of Environmental Sciences, University of East Anglia (UEA), Norwich, UK'

Needle in haystack

### AIM

Use find and grep to find the "Needle".

#### **Issues covered**

Commands: find, grep.

#### Instructions

#### **1.** Find the file needle.txt in the acsoe directory.

- a. Change directory to acsoe.
- b. Use the find command to look for the file called needle.txt.

#### 2. Expand your search to look for files with needle anywhere in the filename.

- a. Same again but use a \* or two
- 3. Use grep to find the word needle in the files under acsoe/ease-96/jetstream.
- 4. Use the man page for grep to work out how to do a case insensitive search for needle.

5. Use grep on the js960724.ps2 file to print all lines without 1 in. (use the man page to find the right option)

6. Use grep on the js960724.ps2 file to print all lines without 4 or 6 in, but does contain 33. (use a pipes to chain grep commands together)

## Solution: Needle in a haystack

| 1                                                              |  |  |  |  |
|----------------------------------------------------------------|--|--|--|--|
| york_workshop_shell\$ cd acsoe                                 |  |  |  |  |
| acsoe\$ findname needle.txt                                    |  |  |  |  |
| ./hillcloud-96/h2/needle.txt                                   |  |  |  |  |
| 2.                                                             |  |  |  |  |
| acsoe\$ findname *needle*                                      |  |  |  |  |
| ./ease-96/jetstream/ddddd.needle.xxx                           |  |  |  |  |
| ./hillcloud-96/h2/needle.txt                                   |  |  |  |  |
| 3.                                                             |  |  |  |  |
| acsoe\$ cd ease-96/jetstream                                   |  |  |  |  |
| jetstream\$ grep needle *                                      |  |  |  |  |
| js960719.nx7:201.453308 105246 needle 2.2 .1 2.1 0             |  |  |  |  |
| 2.15 1                                                         |  |  |  |  |
| 4.                                                             |  |  |  |  |
| jetstream\$ grep -i needle *                                   |  |  |  |  |
| js960716.jn3:198.520544 122935 26.6 .0126 NEEDLE               |  |  |  |  |
| js960719.nx7:201.453308 105246 needle 2.2 .1 2.1 0             |  |  |  |  |
| 2.15 1                                                         |  |  |  |  |
| 5                                                              |  |  |  |  |
| jetstream\$ grep -v 1 js960724.ps2                             |  |  |  |  |
| Lightman Paul                                                  |  |  |  |  |
| ACRU Imperial College, TTC, Silwood Park, Ascot, Berks SL5 7PW |  |  |  |  |
| GPS Lat & Long, Barometric Altitude                            |  |  |  |  |
| ACSOE OXICOA EASE96                                            |  |  |  |  |
| Time in fractional Julian day (GMT Timebase)                   |  |  |  |  |
| 4                                                              |  |  |  |  |
|                                                                |  |  |  |  |
| Time GMT nnmmss                                                |  |  |  |  |
| Laulude Decimal Degrees                                        |  |  |  |  |
| Altitude m                                                     |  |  |  |  |
|                                                                |  |  |  |  |
| $THIS - FILF - NAMF = j_g 960724 \text{ ng}2$                  |  |  |  |  |
| E-MAIL-CONTACT=p lightman@ic ac uk                             |  |  |  |  |
| Jday Time GMT Latitude Longitude Altitude                      |  |  |  |  |
| 6                                                              |  |  |  |  |
| $\mathbf{v}$                                                   |  |  |  |  |
| 215 5025 	 120333 	 53 3098 	 -10 2228 	 592 9                 |  |  |  |  |
| 215,5025 $120335$ $53,3096$ $10.2226$ $592.5$                  |  |  |  |  |
| 215.5037 120519 53.332 -10.1023 598.3                          |  |  |  |  |
| 215,5037 $120521$ $53,3337$ $-10,1001$ $599,2$                 |  |  |  |  |
|                                                                |  |  |  |  |

## Controlling jobs and variable

#### AIM

Start and stop a sleep job. Confidence in starting and stopping jobs and familiarity with variables.

#### **Issues covered**

Commands: set, export, echo, ps, top, fg, bg, jobs, kill, sleep, time, &, ^C, ^Z Writing commands in a file to make a shell script.

#### Instructions

#### 1. Run sleep 10. What does it do?

#### 2. Make a snooze.sh file with nano with the following content.

echo feeling sleepy… sleep 10 echo wake up!

Run the script

\$ ./snooze.sh

#### 3) Edit the snooze.sh script to use a variable X to control the length of sleep.

# 4) Set X to 40 then run it again in the background using &. Use ps to see the process at work. Remember to export X.

#### 5) Run 3 instances of the process at once.

- a. Start 3 snooze jobs in the background.
- b. Use the jobs command to see the processes.
- c. Kill 2 of them while they sleep.
- d. Bring the last one to the foreground and let it complete.

#### 6) Run 3 instances of the process.

- a. Start 2 snooze jobs in the background.
- b. Start another in the foreground.
- c. Use ^Z to stop the foreground job.
- d. Use bg to put the job in the background.
- e. Bring %1 to the forground with the fg command.
- f. Kill that job with ^C.
- g. Let the other jobs finish.

## **Solution Job control**

york\_workshop\_shell\$ sleep 10

```
2.
york_workshop_shell$ nano snooze.sh
york_workshop_shell$ ./snooze.sh
-bash: ./snooze.sh: Permission denied
york_workshop_shell$ chmod 755 snooze.sh
york_workshop_shell$ ./snooze.sh
Feeling sleepy...
Wake up!
```

#### 3.

1.

```
york_workshop_shell$ nano snooze.sh
york_workshop_shell$ cat snooze.sh
echo Feeling sleepy...
sleep $X
echo Wake up!
york_workshop_shell$ export X=5
york_workshop_shell$ ./snooze.sh
Feeling sleepy...
Wake up!
```

4. york\_workshop\_shell\$ export X=40 york\_workshop\_shell\$ ./snooze.sh & [1] 3509 york\_workshop\_shell\$ Feeling sleepy... york\_workshop\_shell\$ ps PID TTY TIME CMD 612 ttys000 0:00.58 -bash 0:00.00 -bash 3509 ttys000 3510 ttys000 0:00.00 sleep 40 york\_workshop\_shell\$ york\_workshop\_shell\$ Wake up! [1]+ Done ./snooze.sh york\_workshop\_shell\$

```
5.
york_workshop_shell$ ./snooze.sh &
[1] 3550
york_workshop_shell$ Feeling sleepy...
york_workshop_shell$ ./snooze.sh &
[2] 3552
york_workshop_shell$ Feeling sleepy...
./snooze.sh &
[3] 3554
york_workshop_shell$ Feeling sleepy...
york_workshop_shell$ jobs
                               ./snooze.sh &
[1] Running
[2]- Running
                               ./snooze.sh &
[3]+ Running
                               ./snooze.sh &
york_workshop_shell$ kill %1
york_workshop_shell$
      Terminated: 15
[1]
                               ./snooze.sh
york_workshop_shell$ kill %2
[2]- Terminated: 15
                               ./snooze.sh
york_workshop_shell$
york_workshop_shell$ fg %3
./snooze.sh
Wake up!
york_workshop_shell$
```

6.

```
york_workshop_shell$ ./snooze.sh &
[1] 11411
york_workshop_shell$ Feeling sleepy...
york_workshop_shell$ ./snooze.sh &
[2] 11413
york_workshop_shell$ Feeling sleepy...
./snooze.sh
Feeling sleepy...
^Z
[3]+ Stopped
                               ./snooze.sh
york_workshop_shell$ bg
[3]+ ./snooze.sh &
york_workshop_shell$ fg %1
./snooze.sh
^Cyork workshop shell$
```

| york_workshop_shell\$ Wake up! |      |             |  |  |  |
|--------------------------------|------|-------------|--|--|--|
| Wake up!                       |      |             |  |  |  |
|                                |      |             |  |  |  |
| [2]-                           | Done | ./snooze.sh |  |  |  |
| [3]+                           | Done | ./snooze.sh |  |  |  |

## **Remote computing and shell tricks**

#### AIM

Try to talk to remote computers. Know how to transfer files. Try some of the

#### **Issues covered**

Commands: ftp, wget, curl, ssh, xargs

#### Instructions

#### 1. Put the key in the right place and ssh to jasmine-sci1

- a. Copy your private keys from your memory stick to the .ssh directory.
- b. Ssh to jasmine-login.ceda.ac.uk
- c. Ssh from there to jasmine-sci1..ceda.ac.uk
- d. Log out

#### 2. Use scp to copy a local file to jasmine-login.ceda.ac.uk

Copy any file to jasmine-login.ceda.ac.uk using scp.

#### 3. Use find and xargs to do find needles in all acsoe files.

#### 4. Redirect standard out to /dev/null